#### Department of Regulatory and Economic Resources (RER)

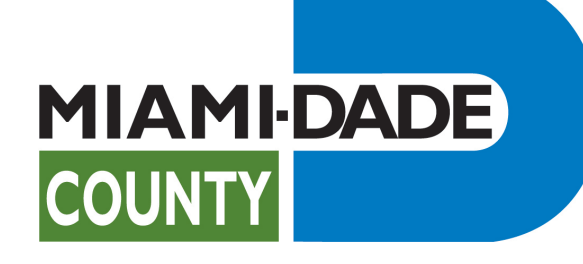

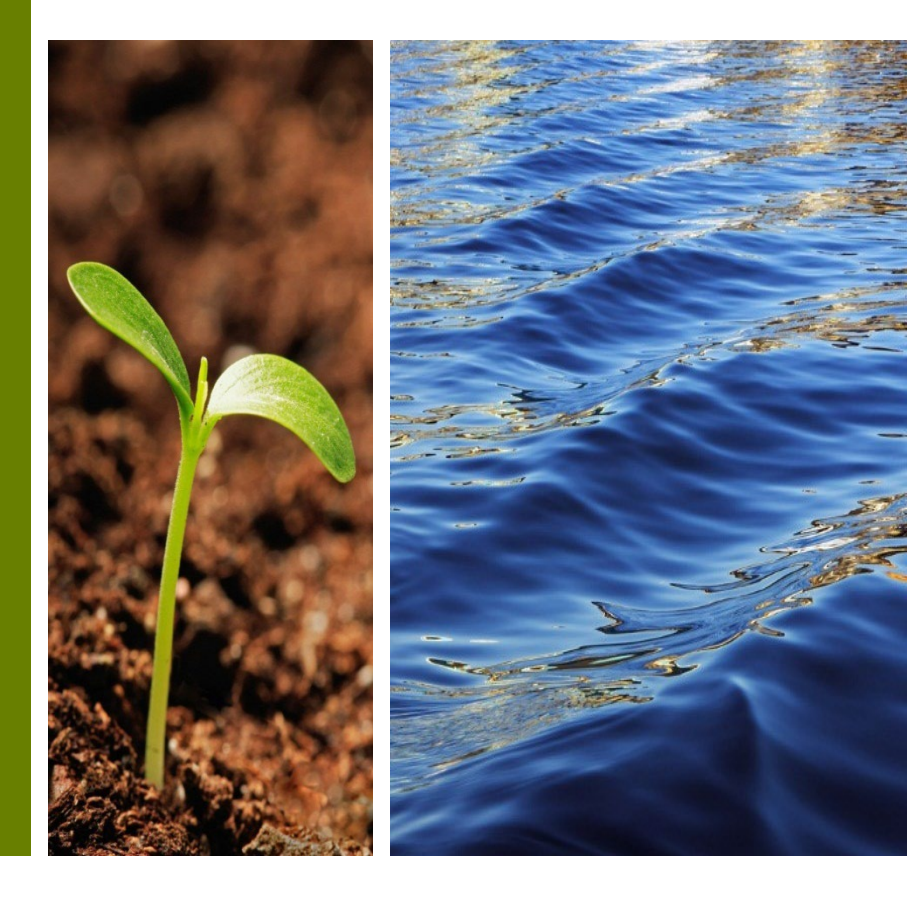

Requesting Reduction-Release Inspections Subdivision Improvement Bonds

Prepared by RER Administrative Services Division - Strategic Initiatives Management Team

#### Plat Subdivision Improvement Bonds Table of Contents

- I. Plat Subdivision Improvement Bonds Introduction
- II. Registration in Citizen Self-Service Portal
- III. Requesting an Inspection
- IV. Payment
- V. Inspection Scheduling and Results
- VI. <u>Reinspection</u>

#### Plat Subdivision Improvement Bonds Introduction

- All development within Miami-Dade County must comply with Chapter 28 of the Miami-Dade County, Subdivision Code, which requires that all parcels have public access. In order to comply with said code, the developer may be required to grant additional Right-of-Way and provide improvements within the new and existing dedications.
- Additionally, the Code requires that the developer post a Subdivision Improvement Bond and provide an associated Agreement for Construction and Maintenance of Subdivision Improvements. The amount of the bond is determined by a Construction Cost Estimate which is calculated by a County Engineer and derived from approved Paving and Drainage (P&D) Plans.
- Furthermore, any reduction and/or final release of the bond requires an inspection and acceptance of the completed improvement by a Miami-Dade County inspector.

#### Plat Subdivision Improvement Bonds Resources

- <u>Resources: Plat Subdivision Improvement Bond review,</u> forms/applications, and Bond Inspection Request Online Payment.
- For more information such as application requirements, please visit the <u>Subdivision Improvement Bonds Website</u>.
- The progress of your submission is available on the <u>Citizen Self-Service (CSS) Portal</u>.
- Email <u>RERPlatBonds@miamidade.gov</u> for more information on Miami-Dade County requirements for Subdivision Improvements Bonds.

#### Plat Subdivision Improvement Bonds Overview

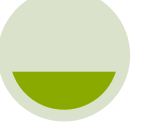

#### Before Submission

Review application and submission forms

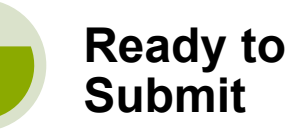

<u>Citizen Self-Service</u> <u>Portal Application</u> <u>Assistant</u> – Search for **Plat Subdivision Improvement Bonds**, click **Apply**.

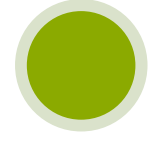

Track all your applications' statuses <u>Citizen Self-Service</u> Portal (My Work page)

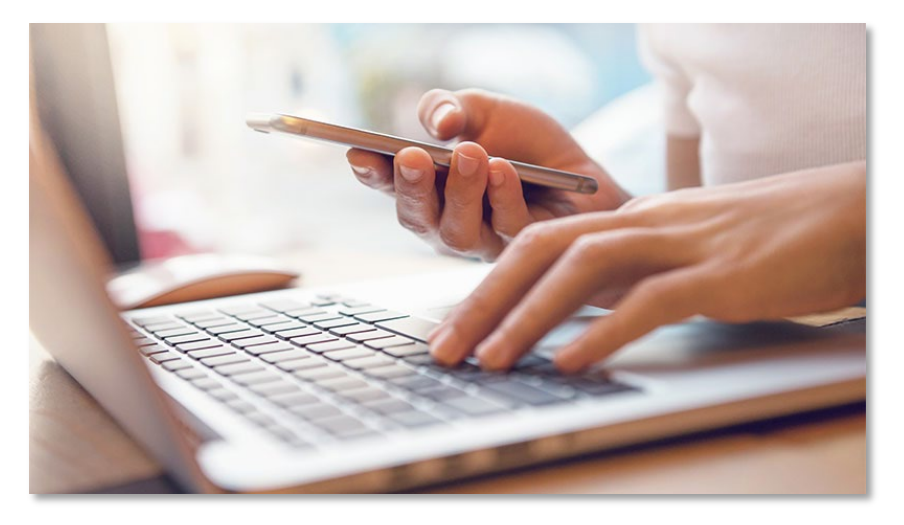

- You must create an account to submit the Subdivision Improvement Bonds. If you are not registered, create an online CSS account.
- If assistance is needed, or to link your existing Subdivision Improvement Bond to your CSS account please contact <u>RERPlatBonds@miamidade.gov.</u>

# Registration in Citizen Self-Service Portal

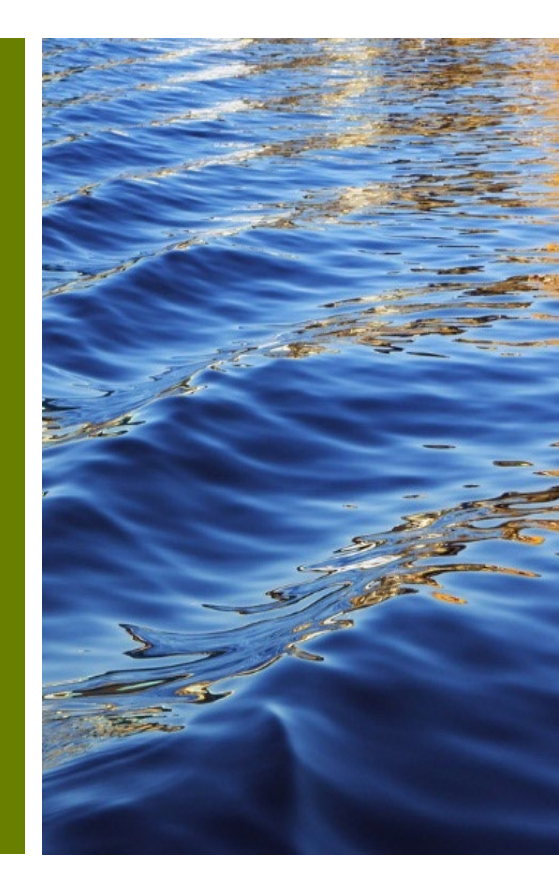

#### **Citizen Self-Service Portal**

Access the Citizen Self-Service Portal at this link:

https://energov.miamidade.gov/EnerGov\_Prod/SelfService#/home

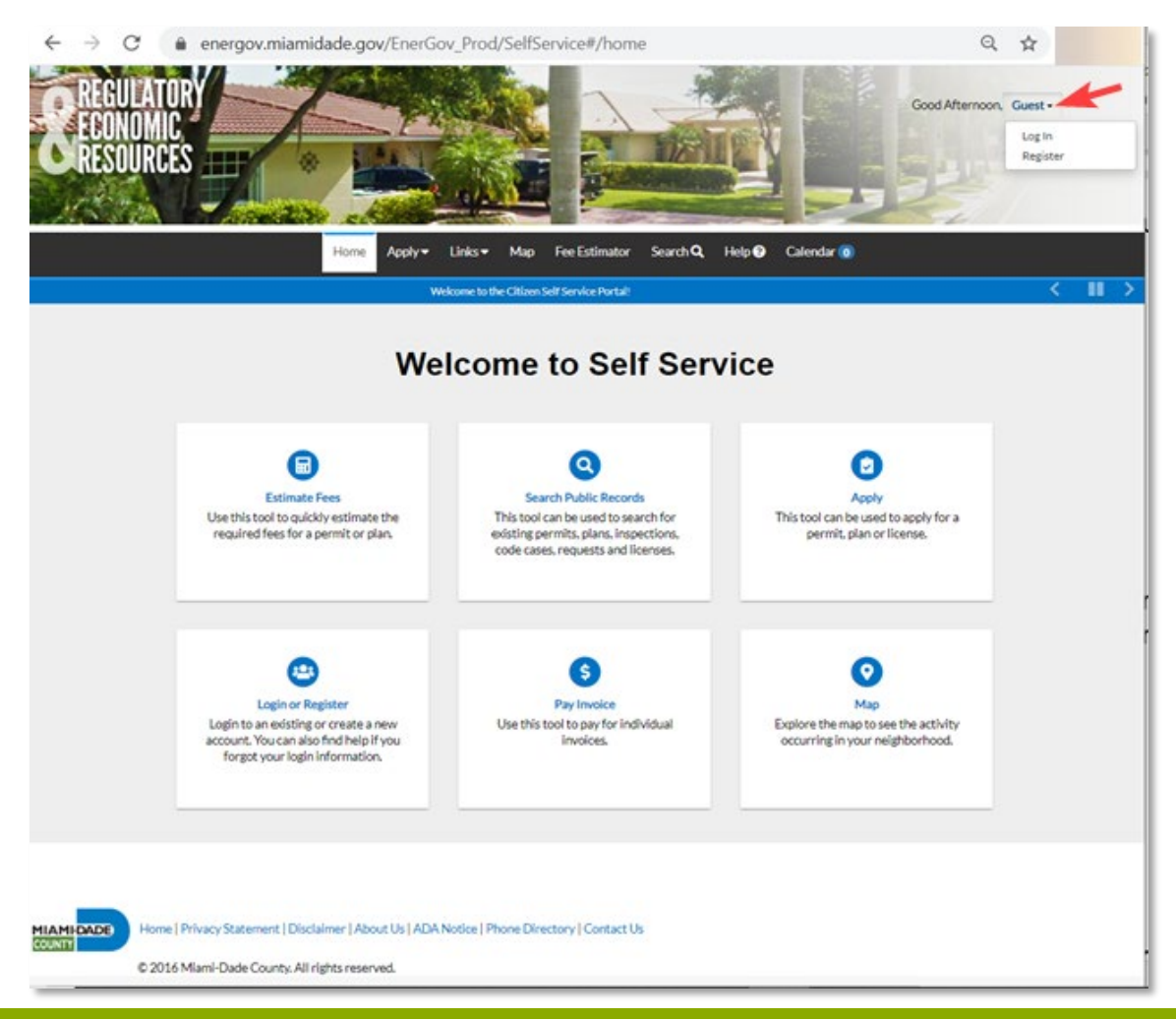

## Applying for an online user account

Step 1 Provide an email address

- To be able to submit for intake using the Citizen
   Self-Service Portal you must register.
- Please complete the **four (4)** steps in

the registration process. After completion, click '**Confirm'** in the confirmation email to access the portal.

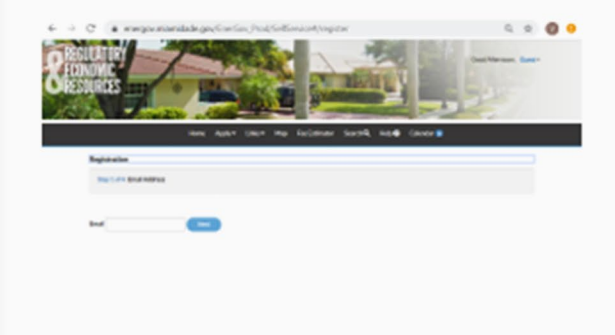

#### Step 3 Personal Information

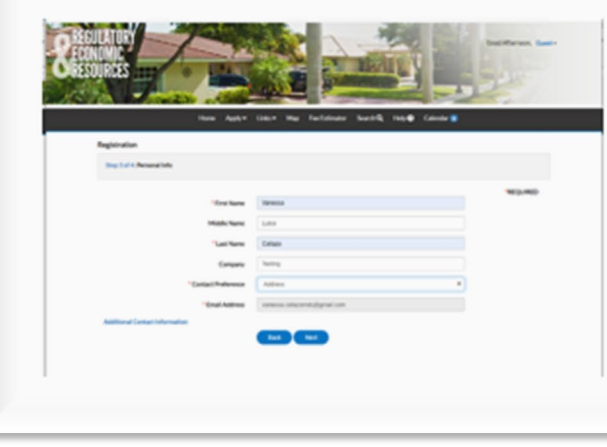

Step 2 Login Information

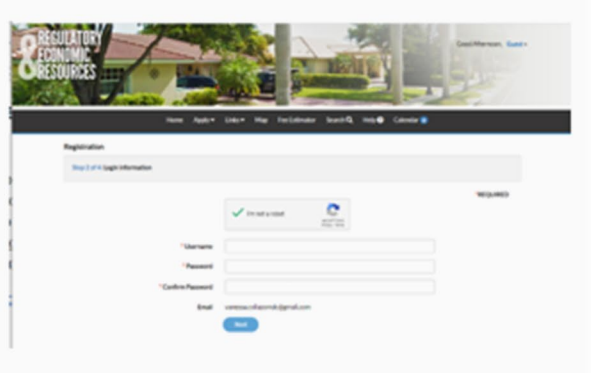

#### Step 4 Address

| Tana Ages*                                                        | Line+ May Techniquer GanthQ, Tely# Calendar | •      |
|-------------------------------------------------------------------|---------------------------------------------|--------|
| Supervise Address                                                 |                                             |        |
| Savar har<br>Visionaria<br>Visionaria<br>Visionaria<br>Nationaria | en<br>I<br>Woldens X madriet<br>C           | ¥2,460 |
| Tanahada<br>Tanaha                                                |                                             |        |

#### Completing your EnerGov Account Registration

 Once complete, an email is sent from <u>RER-Energov@miamidade.gov</u> titled

"Civic Access New User Account Confirmation" with instructions for activating your account.

• Please follow the instructions in the email.

| RER-Energov@miamidade.gov                                                                                                    | Tue, Jan 26, 5:30 PM (2 days ago)                                                                  | ☆                    | *                   | ÷          |
|----------------------------------------------------------------------------------------------------|----------------------------------------------------------------------------------------------------|----------------------|---------------------|------------|
|                                                                                                    |                                                                                                    |                      |                     |            |
| You are receiving this automated e-mail based on a user registration request that we received f<br>purpose of this confirmation is to validate the e-mail address that was provided in the initial use<br>your user account. Please click the link below to continue to the next step of the user registration | for the Citizen Self Service tool for ou<br>r registration process is the correct e<br>on process. | ır jurisd<br>-mail a | iction. T<br>ddress | The<br>for |
| Confirm                                                                                                    |                                                                                                    |                      |                     |            |

- Select Confirm.
- You will be redirected to **Citizen Self-Service** Portal to complete your registration process.

# Request an Inspection

Platting Subdivision Improvement Reduction-Release Inspections

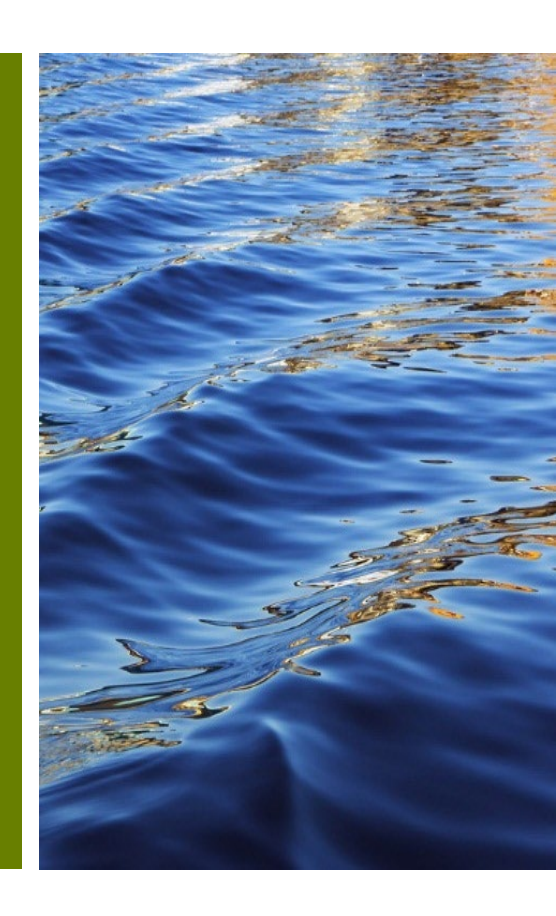

#### **Reduction-Release Inspection Request**

- The Bond Contact must request a reduction inspection through the Citizen Self-Service (CSS) Portal.
- An inspection will be scheduled after payment has been received for the inspection.
- After payment has been made, please upload any supporting documents such as As-Builts via the Plan Attachments tab.
- P.C.P. and Lot Corners must be verified by the Miami-Dade County Public Works Survey before any Bond Reduction-Releases. For more information, please contact Miami-Dade County Public Works Survey at (305) 375-2655 to schedule an inspection or by email to <u>Scott.Riggs@miamidade.gov</u>.
- Note: All infrastructure and Traffic Control must be completed (100%) with the exception of the first lift of asphalt, or with thermoplastic striping or paint.
- The Final Plat must be recorded to request a Bond Reduction-Release Inspection.
- For question or concerns, please contact DTPW Right of Way Inspector.

Inspector Name: Paul Blackwell Inspector Email: Paul.Blackwell@miamidade.gov Inspector Phone Number: (786)-218-1969 For additional information go to <u>Miami-Dade Citizen Self-Service Portal</u>

#### **Request a Reduction-Release Inspection**

 After a Platting Subdivision Improvement Bond is approved and the improvements are completed, log into CSS, go to 'My Work', and click on the specific Bond identification number to open the Plan Summary page.

| TORY<br>IC<br>CES |              |                               |                        |                                           |                              |                                            |
|-------------------|--------------|-------------------------------|------------------------|-------------------------------------------|------------------------------|--------------------------------------------|
|                   | Dash         | board Home Links <del>-</del> | Apply My Work Today's  | s Inspections Map Fee                     | Estimator Search <b>Q</b> Ca | alendar 🧿                                  |
|                   | My Work      |                               |                        |                                           |                              |                                            |
|                   | MY PLANS MY  | EXISTING INSPECTIONS          | REQUEST INSPECTIONS    | MY INVOICES PROJECTS                      |                              |                                            |
|                   |              |                               |                        |                                           |                              |                                            |
|                   | Search       |                               |                        |                                           |                              | Export to Excel                            |
|                   | Display All  | ✓ Records Update              | ed 🗸 In Last 1 Year    | *                                         |                              |                                            |
|                   | Plan Number  | Project                       | ▼ Address              | ▼ Plan Type ▼                             | Status <b>T</b>              | State                                      |
|                   | SB2023000034 |                               |                        | Plat Subdivision<br>Improvements Bonds    | Under Review                 | Recent, Pending                            |
|                   | SB2023000031 |                               |                        | Plat Subdivision<br>Improvements Bonds    | Under Review                 | Attention, Recent, P<br>Hold)              |
|                   | SB2023000030 |                               |                        | Plat Subdivision<br>Improvements Bonds    | Under Review                 | Recent, Pending                            |
|                   | SB2023000026 |                               | 1020 NW 123 CT Unit: 7 | 01 Plat Subdivision<br>Improvements Bonds | Under Review                 | Recent, Pending                            |
|                   | Z2023000215  |                               |                        | Other Public Hearings for Use             | Under Review                 | Recent, Pending                            |
|                   | SB2023000028 |                               |                        | Plat Subdivision<br>Improvements Bonds    | Under Review                 | Recent, Pending                            |
|                   | SB2023000029 |                               |                        | Plat Subdivision<br>Improvements Bonds    | Under Review                 | Attention, Recent, P<br>(Review Not Approv |

#### **Request Inspections**

 Once the Platting Subdivision Improvements have been completed, a Reduction-Release inspection may be requested from the plan summary page.

| Details   Tab Elements   Main                      | Menu                                                                                                    |                                                                                                    |                                                                                                    |                                 |
|----------------------------------------------------|----------------------------------------------------------------------------------------------------|----------------------------------------------------------------------------------------------------|----------------------------------------------------------------------------------------------------|---------------------------------|
| <b>Type:</b> Pla<br>Imp                            | Subdivision<br>rovements Bonds                                                                                                    | Status:                                                                                                    | Under Review                                                                                                    | Project Name: Project Name Test |
| IVR Number: 607                                    | 024                                                                                                    | Applied Date:                                                                                                    | 10/19/2023                                                                                                    | Expiration Date:                |
| District: Cor                                      | nmission District 1                                                                                                    | Assigned To:                                                                                                    |                                                                                                    | Completion Date:                |
| Description: Pla                                   | Number : T-12345 Bond N                                                                                                    | umber: 54321                                                                                                    |                                                                                                    |                                 |
|                                                    |                                                                                                    | Torkion                                                                                                    |                                                                                                    | Available Actions               |
| 57                                                 | PL-Bonds                                                                                                    | Bond Received by Fina                                                                                                    | nce - Passed : 10/19/2023                                                                                                    | Available Actions               |
| 57<br>Comple                                       | PL-Bonds  PL-Bonds  PL-Bonds                                                                                                    | Bond Received by Finance -                                                                                                    | nce - Passed : 10/19/2023<br>Passed : 10/19/2023                                                                                                 | Available Actions               |
| 57<br>Compl<br>• Compl                             | PL - Bonds     PL - Bonds     PL - Bonds     eted     oress     PL - Bonds                                                                                                    | Bond Received by Finan<br>Bond Sent to Finance -<br>Bond Approval - Passed                                                                                        | nce - Passed: 10/19/2023<br>Passed: 10/19/2023<br>: 10/19/2023                                                                                   | Available Actions               |
| • Compl<br>• In Pro<br>• Not St                    | PL - Bonds     PL - Bonds     PL - Bonds     PL - Bonds     PL - Bonds     PL - Bonds     PL - Bonds                                                                                           | Bond Received by Final     Bond Sent to Finance -     Bond Approval - Passed     Package Acceptance - P                                                           | nce - Passed: 10/19/2023<br>Passed: 10/19/2023<br>: 10/19/2023<br>Passed: 10/19/2023                                                             | Available Actions               |
| • Compl<br>• Compl<br>• In Pro<br>• Not St         | %     PL - Bonds       eted     PL - Bonds       gress     PL - Bonds       arted     PL - Bonds       O     PL - Bonds                                                                        | Bond Received by Final     Bond Sent to Finance -     Bond Approval - Passed     Package Acceptance - P     Bond Reduction/Release                                | nce - Passed: 10/19/2023<br>Passed: 10/19/2023<br>: 10/19/2023<br>Passed: 10/19/2023<br>se Inspection -                                          | Available Actions               |
| • Compl<br>• Compl<br>• In Pro<br>• Not St<br>Fees | <ul> <li>PL - Bonds</li> <li>PL - Bonds</li> <li>PL - Bonds</li> <li>PL - Bonds</li> <li>PL - Bonds</li> <li>PL - Bonds</li> <li>PL - Bonds</li> <li>PL - Bonds</li> </ul>                     | Bond Received by Finance -     Bond Sent to Finance -     Bond Approval - Passed     Package Acceptance - P     Bond Reduction/Release                            | nce - Passed : 10/19/2023<br>Passed : 10/19/2023<br>: 10/19/2023<br>Passed : 10/19/2023<br>se Inspection -<br>se Inspection App                  | Available Actions               |
| Fees<br>\$0.00                                     | <ul> <li>PL - Bonds</li> <li>PL - Bonds</li> <li>PL - Bonds</li> <li>PL - Bonds</li> <li>PL - Bonds</li> <li>PL - Bonds</li> <li>PL - Bonds</li> <li>PL - Bonds</li> <li>PL - Bonds</li> </ul> | Bond Received by Finance -     Bond Sent to Finance -     Bond Approval - Passed     Package Acceptance - P     Bond Reduction/Release     Bond Reduction/Release | nce - Passed : 10/19/2023<br>Passed : 10/19/2023<br>: 10/19/2023<br>Passed : 10/19/2023<br>se Inspection -<br>se Inspection App<br>se Processing | Available Actions               |

#### **Request a Reduction-Release Inspection (Part 1)**

- In order to request a Reduction-Release inspection, the following fields in the request should be completed.
- The "Field Meeting Requested?" is a required field.

| Back                                                                                                    |                                                                                                    |                                                                                                    |                                                                                                    |                                                                                                    |                       |
|----------------------------------------------------------------------------------------------------|----------------------------------------------------------------------------------------------------|----------------------------------------------------------------------------------------------------|----------------------------------------------------------------------------------------------------|----------------------------------------------------------------------------------------------------|-----------------------|
| equest Inspections (1)                                                                                           |                                                                                                    |                                                                                                    |                                                                                                    |                                                                                                    |                       |
|                                                                                                    |                                                                                                    |                                                                                                    |                                                                                                    |                                                                                                    | *REQUIRED             |
| 1 #SB2023000025                                                                                                  |                                                                                                    |                                                                                                    |                                                                                                    |                                                                                                    | ×                     |
| Inspection Type:                                                                                                 | Bond<br>Reduction/Release<br>Inspection                                                                                                    | Case Type:                                                                                                    | Plat Subdivision Improvements B                                                                                | londs                                                                                                    |                       |
| Address:                                                                                                    |                                                                                                    |                                                                                                    |                                                                                                    |                                                                                                    |                       |
| <ul> <li>For more inform.</li> <li>* Please Note: All infra<br/>paint. The Final Plat m</li> </ul>               | ation please contact Miami-<br>estructure and Traffic Contro<br>ust be recorded to request a                                                                                                    | Dade County Public Works<br>of must be completed (100%<br>a bond reduction Inspection.                                                                                                    | o any releases.<br>Survey at (305) 375-2655 <sup>th</sup> to sche<br>i) with the exception of the first lift o | dule an inspection.<br>of asphalt, or with therm                                                                                                    | noplastic striping or |
| <ul> <li>For more inform.</li> <li>* Please Note: All infra<br/>paint. The Final Plat m</li> </ul>               | <ul> <li>a plass contact Mismi-<br/>structure and Traffic Contro<br/>ust be recorded to request a</li> <li>Requested Dat</li> </ul>                                                                                                    | e and reduction Inspection.                                                                                                    | o any releases.<br>Survey at (305) 375-2655 <sup>to</sup> to sche<br>) with the exception of the first lift o  | edule an inspection.<br>of asphalt, or with therm                                                                                                    | oplastic striping or  |
| <ul> <li>For more inform.</li> <li>* Please Note: All infra<br/>paint. The Final Plat m</li> </ul>               | structure and Traffic Contro<br>istructure and Traffic Contro<br>ust be recorded to request a<br>* Requested Dat<br>Comments/Gate Cod                                                                                                    | e e e                                                                                                    | o any releases.<br>Survey at (305) 375-2655 <sup>to</sup> to sche<br>) with the exception of the first lift o  | edule an inspection.<br>of asphalt, or with therm                                                                                                    | oplastic striping or  |
| For more inform     Please Note: All infra paint. The Final Plat m More Info                                     | structure and Traffic Contro<br>istructure and Traffic Contro<br>ust be recorded to request a<br>* Requested Dat<br>Comments/Gate Cod                                                                                                    | e e e                                                                                                    | o any releases.<br>Survey at (305) 375-2655 <sup>th</sup> to sche<br>) with the exception of the first lift o  | edule an inspection.<br>if asphalt, or with therm                                                                                                    | noplastic striping or |
| For more inform     Please Note: All infra paint. The Final Plat m More Info Bonds Inspection                    | "Field Meeting Requested                                                                                                    | e e e e e                                                                                                    | o any releases.<br>Survey at (305) 375-2655 & to sche<br>) with the exception of the first lift o              | edule an inspection.<br>of asphalt, or with therm                                                                                                    | noplastic striping or |
| For more inform     Please Note: All infra paint. The Final Plat m More Info Bonds Inspection                    | "Field Meeting Requested                                                                                                    | e e Ves Ves No                                                                                                    | o any releases.<br>Survey at (305) 375-2655 to sche                                                            | edule an inspection.<br>of asphalt, or with therm                                                                                                    | noplastic striping or |
| For more inform     Please Note: All infra paint. The Final Plat m More Info Bonds Inspection If field, includie | The second of the second of the second of | e e Yes No Srequired, provide the cont lemail.                                                                                                    | o any releases.<br>Survey at (305) 375-2655 to sche<br>) with the exception of the first lift o                | edule an inspection.<br>of asphalt, or with therm<br>the method of the second of the secon | noplastic striping or |
| For more inform     Please Note: All infra paint. The Final Plat m More Info Bonds Inspection If field includie  | Field Contact Information                                                                                                    | e e Vession voi a subscription to back Country Public Works: of must be completed (100% bond reduction Inspection. e e e Vession vession vessi | o any releases.<br>Survey at (305) 375-2655 <sup>the</sup> to sche<br>) with the exception of the first lift o | edule an inspection.<br>If asphalt, or with therm<br>the set of the set of the se | noplastic striping or |

#### **Request a Reduction-Release Inspection(Part 2)**

Additional Required fields:

- Type of Inspection
- Percentage of Work
   Completed
- P&D As-Built Delivered
- PCPs Verified by DTPW

| *Type of Inspection                       | Reduction<br>Release                      |
|-------------------------------------------|-------------------------------------------|
| *Percentage of Work Completed             | Percentage of Work Completed is required. |
| Comments                                  |                                           |
| *P&D as Built Delivered?                  | Yes<br>No                                 |
| P&D as Built Delivery Date                |                                           |
| *PCPs Verified by DTPW?                   | PCPs Verified by DTPW? is required.       |
| PCP Field Verification Inspection<br>Date |                                           |

## **Request a Reduction-Release Inspection(Part 3)**

Additional Required Fields:

- Lot and Corner Verified by DTPW
- Signalization Verified by DTPW
- Plat Recorded Status
- Tentative Plat/Waiver of Plat Number
- DTPW Permit No.

| *Lot and Corner Verified by DTPW?              | Lot and Corner Verified by DTPW? is required.     |
|------------------------------------------------|---------------------------------------------------|
| Lot and Corner Verification<br>Inspection Date |                                                   |
| *Signalization Verified by DTPW?               | Signalization Verified by DTPW? is required.      |
| Signalization Date                             |                                                   |
| "Is Plat Recorded?                             | Yes<br>No                                         |
| Recorded Book                                  |                                                   |
| Recorded Page                                  |                                                   |
| *Tentative Plat/Waiver of Plat<br>Number       | Tentative Plat/Waiver of Plat Number is required. |
| *DTPW Permit No                                | DTPW Permit No is required.                       |
|                                                | Submit                                            |

### **Inspection Request Completed**

- After the inspection request is submitted by the applicant (Note the green checkmark confirming the request), the Bond Reduction-Release Inspection, an email will be sent to the billing contact requesting payment of the inspection fee.
- For payment, click on **Back**, to return to the summary page and proceed with payment. \*Please note that each requested inspection requires an inspection fee.
- Upon successful payment of the inspection fee, the inspection will be scheduled.

| Dashboard Home Links - Apply MyWork Today's Inspections Map 🛛 Fee Estimator Search <b>Q</b> , Calendar 👩                                                        |                                                                                                    |
|----------------------------------------------------------------------------------------------------|----------------------------------------------------------------------------------------------------|
| Back Request Inspections (1)                                                                                                    | Dear Citizen:<br>An inspection has been requested for the Bond Number related to Plat Number T-2627. Refer to<br>the attachment for details. |
| *REQUIRED                                                                                                    | The bond reduction request will be scheduled for an inspection upon your payment's successful authorization.                                 |
| 1 Case #SB2023000026                                                                                                    | For question or concerns, please contact the inspector.                                                                                      |
| Inspection Type: Bond Reduction/Release Inspection Case Type: Plat Subdivision Improvements Bonds Address: 1020 NW 123 CT Unit/Suite: 701 Miami, FL 33182- 2437 | Inspector Name: Paul Blackwell<br>Inspector Phone Number:<br>For additional information go to <u>Miami-Dade Citizen Self Service Portal.</u> |
| Requested Date 10/27/2023<br>Comments/Gate Code                                                                                                    |                                                                                                    |

## Pay Online

Subdivision Bond Application and Inspections

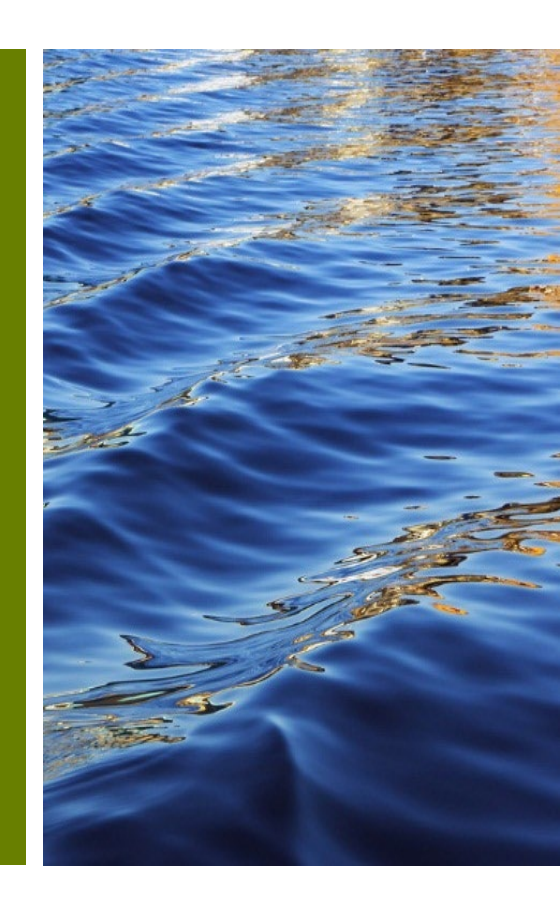

#### **Pay online - ePayment**

- After selecting Check Out in the Citizen Self-Service Portal, you will be redirected to the **ePayment** screen.
- When you're ready, you can select the **Next >>** button to continue to payment.

|                                                       | ePayment                                                         |                                              |
|-------------------------------------------------------|------------------------------------------------------------------|----------------------------------------------|
|                                                       | CART PAYMENT REVIEW STATUS                                       |                                              |
| This app                                              | lication is available seven days a week from 12:30 a.m. to 11:30 | ) p.m.                                       |
| To report a problem, email bldgdept@miamidad          | le.gov or call (786) 315-2100 to during the business hours of 7: | 30 a.m. to 4:00 p.m., Monday through Friday. |
| Shopping Cart                                         |                                                                  | « Energov Next »                             |
| There is a maximun of 8 Processes/Invoice Numbers per | transaction.                                                     |                                              |
| Process/Invoice Number + Add                          |                                                                  |                                              |
| TOTAL                                                 |                                                                  | \$                                           |
| Process/Invoice Number                                | Description                                                      | Amount Due (\$) Options                      |
| 12023059970                                           |                                                                  | DELETE                                       |
|                                                       |                                                                  |                                              |
|                                                       |                                                                  |                                              |

#### **Pay online**

• Complete the payment information and select next.

| ePayment                                                                                                    |               |                   |             |             |
|----------------------------------------------------------------------------------------------------|---------------|-------------------|-------------|-------------|
| (                                                                                                    | CART PAYMENT  | REVIEW STA        | rus         |             |
| This application is available seven days a week from 12:30 a.m. to 11:30 p.m.<br>To report a problem, email bldgdept@miamidade.gov or call (786) 315-2100 <sup>th</sup> during the business hours of 7:30 a.m. to 4:00 p.m., Monday through Friday. |               |                   |             |             |
| Payment Information                                                                                                    |               |                   | «           | Back Next » |
|                                                                                                    |               |                   | MasterCard  | ~           |
| Credit Card Information                                                                                                    |               |                   |             |             |
| E Card Number                                                                                                    |               | 🛗 Exp. Month      | 💾 Exp. Year | a, CVV      |
| Personal Information                                                                                                    |               |                   |             |             |
| 8 First Name                                                                                                    | 8 Middle Name | & Last Name       |             |             |
| C Phone Number                                                                                                    |               | Email Address     |             |             |
| Billing Information                                                                                                    |               |                   |             |             |
| Billing Address 1                                                                                                    |               | Billing Address 2 |             |             |
| <ul> <li>United States</li> </ul>                                                                                                    | City          | ☆ Florida         | ~           | Zip Code    |
|                                                                                                    |               |                   |             |             |

#### **Pay online**

• Any missing fields will receive a warning .

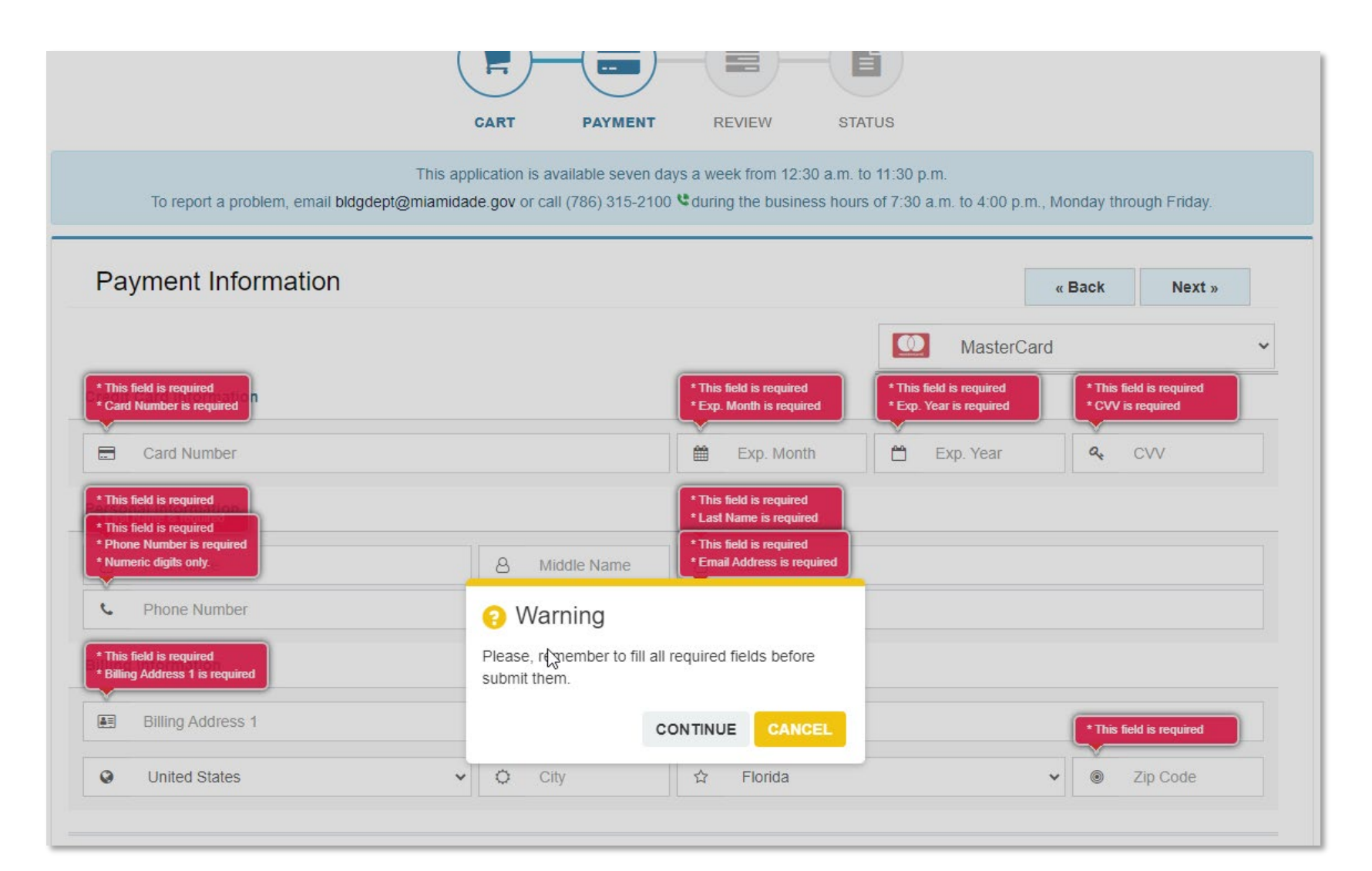

#### **Pay online**

- Review payment information along with Invoice Number.
- Select Yes to submit payment and Understood to move forward.

| ei ayment                                                                                                    |                                                                                                |
|----------------------------------------------------------------------------------------------------|------------------------------------------------------------------------------------------------|
| CART       PAYMENT       REVIEW       STATUS         This application is available seven days a week from 12:30 a.m. to 11:30 p.m.         To report a problem, email bldgdept@miamidade.gov or call (786) 315-2100 & during the business hours of 7:30 a.m. to 4:00 p.m., Monday through Friday. | Submit Payment You are about to proceed with your payment. Do you want to continue? YES CANCEL |
| Review Payment « Back Submit »                                                                                                    |                                                                                                |
| Payment Method                                                                                                    |                                                                                                |
| [ Credit Card ]                                                                                                    |                                                                                                |
| Email Notification                                                                                                    | Important!                                                                                     |
| VISA Visa ending in 9990                                                                                                    | Please, do not <b>close</b> or <b>refresh</b> the page during next process.                    |
| Process/Invoice Number                                                                                                    |                                                                                                |
| Process/Invoice Number Pri                                                                                                    | ce - CANCEL                                                                                    |
| 12023059970 \$                                                                                                    | -                                                                                              |
|                                                                                                    |                                                                                                |

#### **Print receipt**

 After completing payment, you must print a receipt for your records of the transaction. An e-mail is sent to you with payment confirmation along with your invoice number. You can select "Return to EnerGovCashiering" to return to the CSS transaction processed screen (see bottom of slide).

| ePayment                                                                                                    | Payment for Process/Invoice#: I2023059971                                                                                                    |
|----------------------------------------------------------------------------------------------------|----------------------------------------------------------------------------------------------------|
| This application is available seven days a week from 12.30 a.m. to 11.30 p.m. To report a problem, email biogetig@miamidade.gov or call (786) 315-2100 %during the business hours of 7.30 a.m. to 4.00 p.m., Moren's through Friday Payment Status  Return To EnergovCashiering Print > | noreplay.epayment@miamidade.gov 4:46 PM (3 hours ago) ☆ ↔ :<br>to me ◄                                                                             |
| ePayment                                                                                                    | You have successfully completed your payment.                                                                                                    |
| Thank You For Your Payment!<br>Nothing to show.                                                                                                    | Process/Invoice Permit Number                                                                                                    |
| Payment Status<br>Payment applied successfully.<br>CLOSE                                                                                                    | For all other questions, please visit us at <u>Regulatory and Economic Resources</u> or call 786-315-<br>2000 <sup>©</sup>                         |
| Payment Option Credit Land<br>Name Sergio Lanatta<br>Payment Item(s)(1) \$                                                                                                    | If you have payment related questions, contact the Department of Regulatory and Economic Resources Cashiering at 786-315-2517 📽 or 786-315-2397. 📽 |
| 12021859970 \$<br>Job Address 11734 5M 21 IERRACE                                                                                                    | To review this payment receipt, please click here                                                                                                  |
| TOTAL 5                                                                                                    | Thank you for using our services.                                                                                                    |

 From CSS, you may select the My Work tab and the relevant Plan number.

Your transaction was processed successfully. Your invoices tied to this order have been updated accordingly. An e-mail has been sent to you with your receipt

#### **Completed payment**

• From the **Plan Summary** page, you may select **Fees** to review the **Paid Fee** status and see which step in the Workflow your plans are in.

| Plan Number: SB2023000027                                           |                                                                                                    |                                                       | Plan Number: SB2023000027                                                                                                    |
|---------------------------------------------------------------------|----------------------------------------------------------------------------------------------------|-------------------------------------------------------|----------------------------------------------------------------------------------------------------|
| Plan Details   Tab Elements   Main Men                              | iu                                                                                                    |                                                       | Plan Details   Tab Elements   Main Menu                                                                                                    |
| Type: Plat Sub<br>Improve<br>IVR Number: 607022<br>District: Commis | bdivision Status: Under Review<br>ements Bonds<br>2 Applied Date: 10/18/2023<br>ssion District 12 Assigned To: Lezcano, Ana | Project Name:<br>Expiration Date:<br>Completion Date: | Type:         Plat Subdivision<br>Improvements Bonds         Status:         Under Review         Project Name:         ^           IVR Number:         607022         Applied Date:         10/18/2023         Expiration Date:            District:         Commission District 12         Assigned To:         Lezcano, Ana         Completion Date: |
| Description:                                                        |                                                                                                    |                                                       | Description:                                                                                                    |
| Summary Locations Fees Progress                                     | Reviews Inspections Attachments Contacts S<br>Workflow                                                                      | ub-Records More Info Available Actions                | Summary Locations Fees Reviews Inspections Attachments Contacts Sub-Records More Info<br>Fee Summary   Remaining Fees   Paid Fees   Next Tab   Plan Details   Main Menu<br>Fee Summary                                                                                                    |
| 0%<br>Completed                                                     | PL - Bonds - Package Acceptance - Started - Scheduled for<br>10/18/2023                                                     |                                                       | Total Fees: S Paid Fees: S Unpaid Fees: \$0.00                                                                                                    |
| Completed                                                           | O PL - Bonds - Bond Approval                                                                                                |                                                       | Remaining Fees Sort Fee V                                                                                                    |
| In Progress     Not Started                                         | O PL - Bonds - Bond Sent to Finance                                                                                         |                                                       | Fee Invoice Computed Amount Due                                                                                                    |
|                                                                     | O PL - Bonds - Bond Received by Finance                                                                                     |                                                       | No records to display.                                                                                                    |
| Foor                                                                | O PL - Bonds - Bond Reduction/Release Inspection -                                                                          | No Actions                                            | Paid Fees Sort Fee V                                                                                                    |
| 1003                                                                | O PL - Bonds - Bond Reduction/Release Inspection App                                                                        |                                                       | Fee Invoice Computed                                                                                                    |
| \$0.00                                                              | O PL - Bonds - Bond Reduction/Release Processing                                                                            |                                                       | Platting-Bonds - Public Works Dept - New Bond 12023059968 5                                                                                                    |
| View Details                                                        |                                                                                                    |                                                       | Results per page 10 V 1-2 of 2 << < 1 > >>                                                                                                    |

## Inspection Scheduling and Results

Platting Subdivision Improvement Reduction-Release

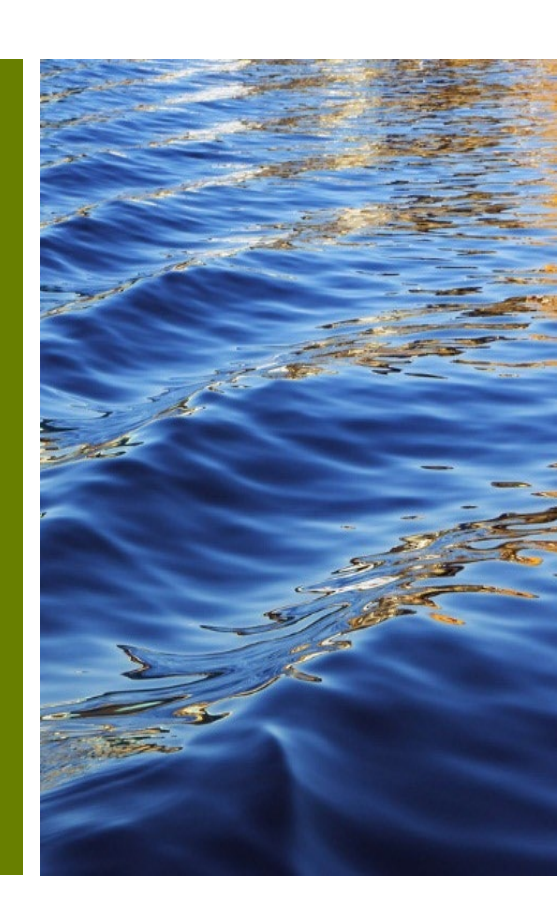

## **Inspection Scheduling**

- After submitting your request for a Reduction-Release inspection and the corresponding payment through the Citizen Self-Service Portal, the DTPW Right of Way Inspector will review the request.
- If a field visit needs to be scheduled you will receive a confirmation email and a link to view the date, time, and location proposed.
- When a date for the inspection has been scheduled, it will be reflected on your Inspections tab for the relevant Plan. Additionally, you will receive an email with details regarding the scheduled date.

|                                  | Dashboard     | Home                          | Links 🔻             | Apply I   | My Work  | Today's         | nspections          | Мар   | Fee Estimator                | Search     | ۹ (                | Calendar ③         |      |
|----------------------------------|---------------|-------------------------------|---------------------|-----------|----------|-----------------|---------------------|-------|------------------------------|------------|--------------------|--------------------|------|
| Plan Number:                     | 5B2023000     | 033                           |                     |           |          |                 |                     |       |                              |            |                    |                    |      |
| Plan Details   Tab               | Elements M    | ain Menu                      |                     |           |          |                 |                     |       |                              |            |                    |                    |      |
|                                  |               |                               |                     |           |          |                 |                     |       |                              |            |                    |                    | ^    |
|                                  | Type:         | Plat Subdivisi<br>Improvement | ion<br>ts Bonds     |           |          | Status:         | Under Rev           | /iew  | Pro                          | ect Name:  |                    |                    |      |
| IVR                              | Number:       | 607031                        |                     |           | Appli    | ied Date:       | 10/26/202           | 23    | Expira                       | tion Date: |                    |                    |      |
|                                  | District:     |                               |                     |           | Ass      | igned To:       | Lezcano, A          | kna   | Comple                       | tion Date: |                    |                    |      |
| De                               | scription:    |                               |                     |           |          |                 |                     |       |                              |            |                    |                    |      |
|                                  |               |                               |                     | 6         |          |                 |                     |       |                              |            |                    |                    |      |
| Summary                          | Fees          | Reviews                       | Inspection          | Attac     | chments  | Contacts        | Sub-Rec             | cords | Holds More Info              |            |                    |                    |      |
|                                  |               |                               |                     |           |          |                 |                     |       |                              |            |                    |                    |      |
| Existing Inspection              | ns Request I  | nspections 0                  | Optional In         | spections | Next Tab | Plan Deta       | ils Main Me         | anu   |                              |            |                    |                    |      |
|                                  |               |                               |                     |           |          |                 |                     |       | ×                            |            | Sort               | Description        | ~    |
| View Inspection                  | 1<br>510-2023 | Bond R                        | ption<br>Reduction/ | Release   | St       | atus<br>heduled | Request<br>11/17/20 | Date  | Scheduled Date<br>10/30/2023 | Bi         | spector<br>ackwell | r Action<br>Resche | dule |
|                                  |               | Inspect                       | tion                |           | Pl       | an              |                     |       |                              | Pa         | ul                 | _                  |      |
| Perulte per page                 | 10 10 1       | 1 41 22                       | 2.1                 |           |          |                 |                     |       |                              |            |                    |                    |      |
| iverance bei buge                | 10 1          | 1011                          |                     |           |          |                 |                     |       |                              |            |                    |                    |      |
| Request Inspection               | ins           |                               |                     |           |          |                 |                     |       |                              |            | Se                 | ort Order          | *    |
| Description                      |               |                               |                     | Reins     | pection  |                 |                     |       |                              |            |                    |                    |      |
| No records to display            |               |                               |                     |           |          |                 |                     |       |                              |            |                    |                    |      |
|                                  |               |                               |                     |           |          |                 |                     |       |                              |            |                    |                    |      |
|                                  |               |                               |                     |           |          |                 |                     |       |                              |            |                    |                    |      |
| Optional Inspecti                | ons           |                               |                     |           |          |                 |                     |       |                              |            |                    |                    |      |
| Optional Inspecti<br>Description | DINS          |                               |                     |           |          |                 |                     |       |                              |            |                    |                    |      |

Dear Citizen:

An inspection is scheduled for your application: SB2023000033 For question or concerns, please contact the inspector. Inspector Name: Paul Blackwell Inspector Phone Number: Inspection Date: 10/30/2023 Inspection Time: 00:00:00 For additional information go to Miami-Dade Citizen Self Service Portal.

#### **Inspection Results**

 The results of the inspection will be sent to the applicant's email with an attachment of the report. Additional information is available via <u>the Citizen Self-Service Portal</u>.

#### Inspection Results

Your Miami Dade County Inspection Number: INSP-BND-021501-2023 inspection results are available.

An inspection was recently conducted for record number INSP-BND-021501-2023. Attached please find the results of your inspection.

For question or concerns, please contact the inspector.

Inspector Name: Paul Blackwell

Inspector Phone Number:

For additional information go to <u>Miami-Dade Citizen Self Service Portal</u>. Inspection Related Code Case Number: SB2023000025

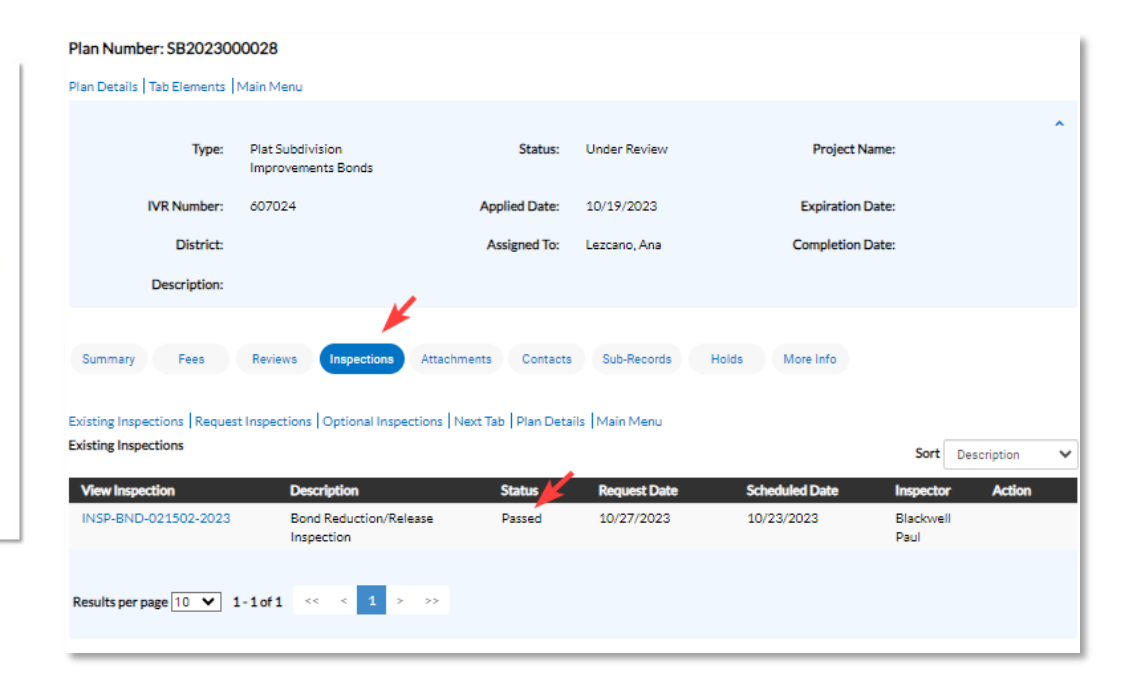

#### **Inspection Results review**

• Inspection results status may be found in the inspection tab.

|                    | Dashboard      | Home                     | Links 🔻                | Apply      | My Work               | Today's Ir                            | spections    | Мар  | Fee Estimato        | Search <b>Q</b> | Calendar <b>3</b>    |
|--------------------|----------------|--------------------------|------------------------|------------|-----------------------|---------------------------------------|--------------|------|---------------------|-----------------|----------------------|
| Plan Number:       | SB2023000      | 0027                     |                        |            |                       |                                       |              |      |                     |                 | Add to Cart          |
| Plan Details   Tai | b Elements   N | 1ain Menu                |                        |            |                       |                                       |              |      |                     |                 |                      |
|                    |                |                          |                        |            |                       |                                       |              |      |                     |                 | ^                    |
|                    | Type:          | Plat Subdiv<br>Improveme | ision<br>nts Bonds     |            |                       | Status:                               | Under Revi   | iew  | Pro                 | ject Name:      |                      |
| IVI                | R Number:      | 607022                   |                        |            | Appl                  | ied Date:                             | 10/18/202    | 3    | Expir               | ation Date:     |                      |
|                    | District:      | Commissio                | n District 12          | 2          | Ass                   | igned To:                             | Lezcano, A   | na   | Compl               | etion Date:     |                      |
| D                  | escription:    |                          |                        |            |                       |                                       |              |      |                     |                 |                      |
|                    |                |                          |                        |            | 1                     |                                       |              |      |                     |                 |                      |
| Summary            | Locations      | Fees 🔒                   | Reviews                | Inspe      | ctions                | Attachments                           | Contact      | s S  | ub-Records More Inf | 0               |                      |
|                    |                |                          |                        |            |                       |                                       |              |      |                     |                 |                      |
| Existing Inspecti  | ons   Request  | Inspections              | Optional I             | nspections | Next Tab              | Plan Detai                            | ls   Main Me | nu   |                     |                 |                      |
| Existing inspecti  | ons            |                          |                        |            |                       |                                       |              |      |                     | Sor             | t Description 🗸      |
| View Inspection    | n              | Desc                     | ription                |            | St                    | atus 🖌                                | Request D    | Date | Scheduled Date      | Inspecto        | r Action             |
| INSP-BND-02        | 1504-2023      | Bond<br>Inspe            | d Reduction,<br>action | /Release   | Re<br>in:<br>re<br>(w | e-<br>spection<br>quired<br>rith fee) | 10/31/20     | 23   | 10/26/2023          | Blackwe<br>Paul | ai -                 |
| INSP-BND-02        | 1505-2023      | Bond                     | d Reduction,<br>action | /Release   | Re<br>Re<br>So        | equested<br>eady to<br>hedule         | 11/09/20     | 23   |                     | Blackwe<br>Paul | dl Cancel Inspection |
| Results per pag    | e 10 💙 1       | -2 of 2 💉                | < < 1                  | > >>       |                       |                                       |              |      |                     |                 |                      |

#### **Inspection Review and Completion**

- The result of the inspection will be sent to the applicant's email.
   Additional information is available via <u>the Citizen Self-Service</u> <u>Portal</u>.
- If additional documentation is required by the inspector, the applicant will be directly notified.

Inspection Number: INSP-BND-021504-2023

|                               |                                                                                                    | Inspection Details Tab Elem                                            | ents Main Menu                                                                                   |                                                           |            |                 |                       |
|-------------------------------|----------------------------------------------------------------------------------------------------|------------------------------------------------------------------------|--------------------------------------------------------------------------------------------------|-----------------------------------------------------------|------------|-----------------|-----------------------|
| Bond Reduction Inspection Reg | uest for bond number related to Plat Number T-17345                                                                                                    | Inspection Type:                                                       | Bond<br>Reduction/Release<br>Inspection                                                          | Requested Date:                                           | 10/31/2023 | Requested Time: | 09:30 PM              |
| has failed.<br>™              | Message<br>Dear Citizen:<br>The inspection for Bond Number related to Plat Number T-17345 has failed.<br>For questions or concerns, please contact the inspector. | Inspection Status:<br>Plan Number:<br>Inspector Name:<br>Main Address: | Re-Inspection required<br>(with fee)<br>SB2023000027<br>Paul Blackwell<br>2215 NW 129 AVE Sweetw | Scheduled Date:<br>Completed Date:<br>rater,FL 33182-0000 | 10/26/2023 |                 |                       |
|                               | Inspector Name: Paul Blackwell Inspector Phone Number: For additional information go to Miami-Dade Citizen Self Service Portal.                                   | Locations Contacts Checklist   Next Tab   Inspec Checklist             | Checklist Fees tion Details   Main Menu                                                          | Attachments Previous                                      | More Info  |                 | Sort Checklist item 💙 |
|                               |                                                                                                    | Checklist Item                                                         | Description                                                                                      | Passed                                                    | Comments   |                 | Order                 |
|                               |                                                                                                    | Comments                                                               |                                                                                                  | No                                                        |            |                 | 1                     |
|                               |                                                                                                    | Completion %                                                           |                                                                                                  | No                                                        |            |                 | 1                     |
|                               |                                                                                                    | Curb & Gutter                                                          |                                                                                                  | No                                                        |            |                 | 1                     |
|                               |                                                                                                    | Drains                                                                 |                                                                                                  | No                                                        |            |                 | 1                     |
|                               |                                                                                                    | Median Curb                                                            |                                                                                                  | No                                                        |            |                 | 1                     |
|                               |                                                                                                    | Pending Ramps                                                          |                                                                                                  | No                                                        |            |                 | 1                     |
|                               |                                                                                                    | Public                                                                 |                                                                                                  | No                                                        |            |                 | 1                     |
|                               |                                                                                                    | RPM's                                                                  |                                                                                                  | No                                                        |            |                 | 1                     |
|                               |                                                                                                    | Sidewalks                                                              |                                                                                                  | No                                                        |            |                 | 1                     |
|                               |                                                                                                    | Signalization                                                          |                                                                                                  | No                                                        |            |                 | 1                     |
|                               |                                                                                                    |                                                                        |                                                                                                  |                                                           |            |                 |                       |

### Reinspection

- If an inspection fails, a re-inspection must be requested through the Citizen Self-Service (CSS) Portal.
- Click on the reschedule button and follow the instructions as mentioned in the <u>request inspection section</u> and <u>pay online</u>.

| Dashboard Hon                          | e Links▼ Apply            | My Work Today's               | s Inspections Map          | Fee Estimator            | Search Q Calend                               | lar 1      |
|----------------------------------------|---------------------------|-------------------------------|----------------------------|--------------------------|-----------------------------------------------|------------|
| Plan Number: SB2023000027              |                           |                               |                            |                          |                                               |            |
| Plan Details   Tab Elements   Main Mer | u                         |                               |                            |                          |                                               |            |
| Type: Plat Su<br>Improv                | odivision<br>ements Bonds | Status:                       | Under Review               | Proje                    | ct Name:                                      | ^          |
| IVR Number: 60702                      | 2                         | Applied Date:                 | 10/18/2023                 | Expirati                 | ion Date:                                     |            |
| District: Commi                        | sion District 12          | Assigned To:                  | Lezcano, Ana               | Completi                 | ion Date:                                     |            |
| Description:                           |                           |                               |                            |                          |                                               |            |
| Summary Locations Fees                 | Reviews In                | spections 0 Attachm           | nents Contacts S           | ub-Records More Inf      | io                                            | ,          |
| Progress                               |                           | Workflow                      |                            |                          | Available Actions                             |            |
| 57%<br>Completed                       | PL - Bonds                | - Bond Received by Fina       | ance - Passed : 10/25/2023 | Re-inspect<br>Bond Reduc | ion required (with f<br>tion/Release Inspecti | Reschedule |
| Complete                               | PL-Bonds                  | - Bond Sent to Finance -      | Passed : 10/25/2023        |                          |                                               |            |
| Not Starte                             | DL Bonds                  | - Bond Approval - Passed      | Derred - 10/25/2023        |                          |                                               |            |
|                                        | PL-Bonds                  | - Pood Reduction/Releas       | relessection - Re-         |                          |                                               |            |
| Fees                                   | inspection                | required (with fee) : 10/26/2 | 2023                       |                          |                                               |            |
|                                        | O PL-Bonds                | s - Bond Reduction/Relea      | ise Inspection -           |                          |                                               |            |
| \$0.00                                 | O PL-Bonds                | s - Bond Reduction/Relea      | ise Inspection App         |                          |                                               |            |
| View Details                           | O PL-Bonds                | s - Bond Reduction/Relea      | ise Processing             |                          |                                               |            |

# Questions and Support

Platting Subdivision Improvement Reduction-Release

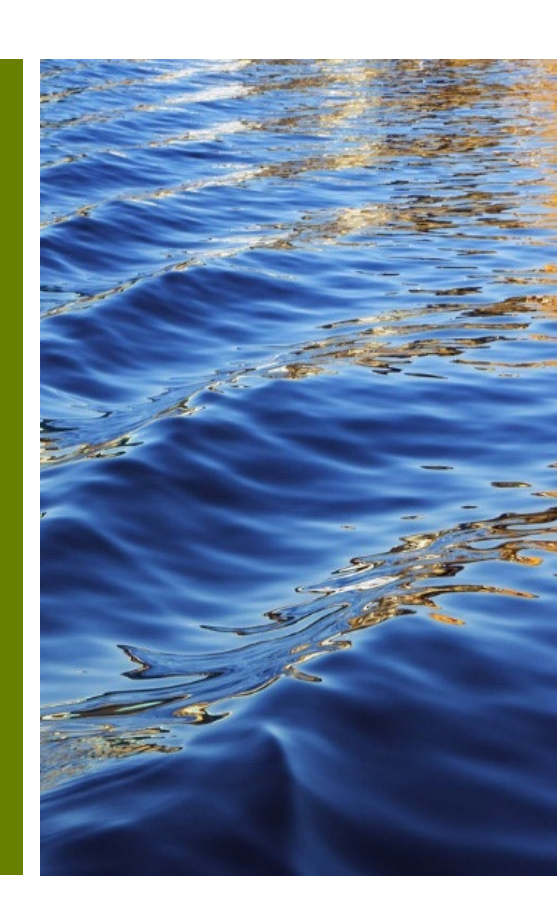

#### Questions

• You can direct questions to for Subdivision Improvements Bonds, or Subdivision Inspections to the following:

RER Platting Application Support <u>RERPlatBonds@miamidade.gov</u> 305-375-1275

• For question or concerns, regarding public works you may contact DTPW Right of Way Inspector.

Inspector Name: Paul Blackwell Inspector Email: <u>Paul.Blackwell@miamidade.gov</u> Inspector Phone Number: (786)-218-1969 For additional information go to <u>Miami-Dade Citizen Self-Service Portal</u>